## **Accessing Your Mailbox**

1. Dial into the system.

From inside:

From outside:\_\_\_\_\_

- 2. Press # when the system answers.
- Note: You may not need to go through these steps if you are dialing in from within your company, and if your telephone system offers voice messaging integration. In most cases, you will need only to enter your password.
- 3. Enter your Mailbox number.
- 4. Enter your password.

## **Commonly Used Functions**

**Note**: The keys entered here assumes that you're logged in and are currently in the main menu.

| Mailbox Configuration            |       |
|----------------------------------|-------|
| Change your Name Greeting        | 4-1-4 |
| Change your Busy Greeting        | 4-1-2 |
| Change your Personal Recording   | 4-1-1 |
| Change your Location             | 5     |
| Change your Password             | 4-9-2 |
| Turn Auto Forwarding on/off      | 4-3-5 |
| Turn Message Notification on/off | 4-2-5 |

**Note**: The keys entered here assumes that you've listented to or are listening to a message.

| Reply to Message | 5 |
|------------------|---|
| Forward Message  | 4 |
| Delete Message   | 2 |

Office-LinX is a registered trademarks of Esna Technologies Inc.

All other company names, brand names, product names and terminologies are the property and/or trademarks of their respective companies.

 $\ensuremath{\mathbb{C}}$  Oct 2010, Esna Technologies. All rights reserved.

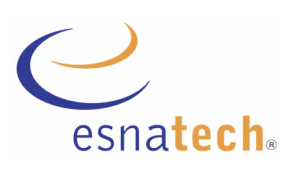

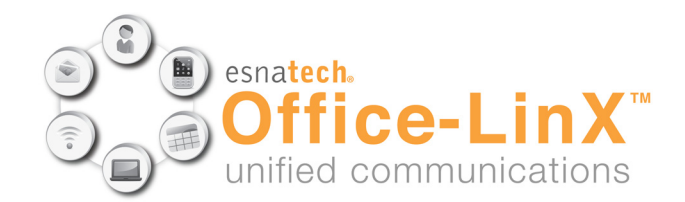

## Quick Reference Card for 8.0 Default Advanced TUI

TOL v. 8.0 Oct 2010

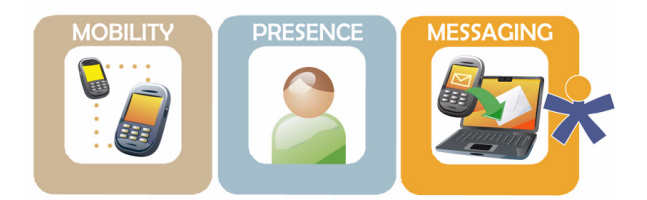

Unify & Simplify all your daily communications

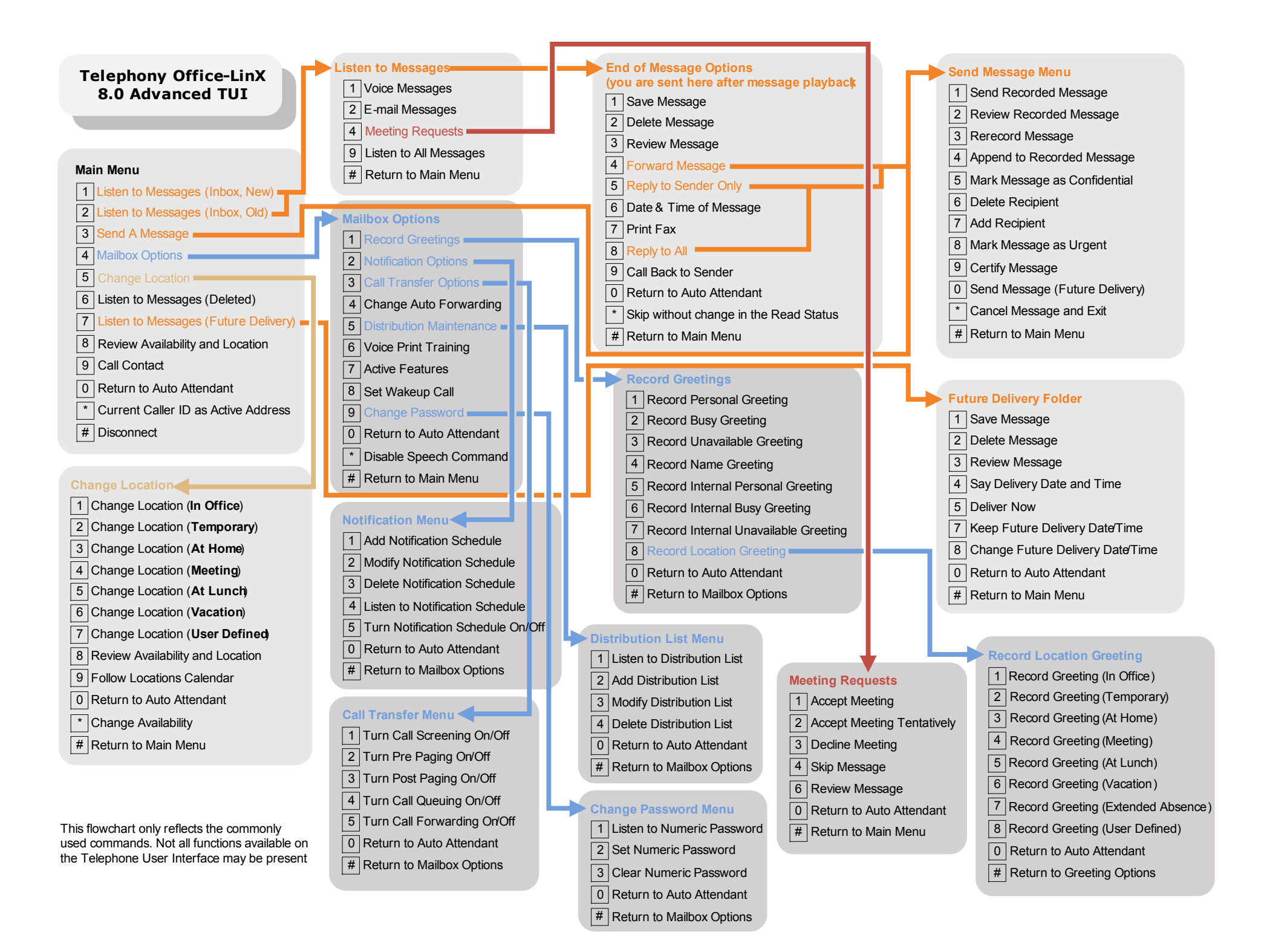